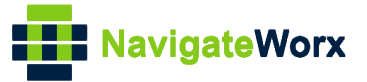

# NR500 Series Industrial Cellular VPN Router

# Application Note 030

## **DMVPN** with OSPF

Version:V1.0.0Date:Dec 2018Status:Confidential

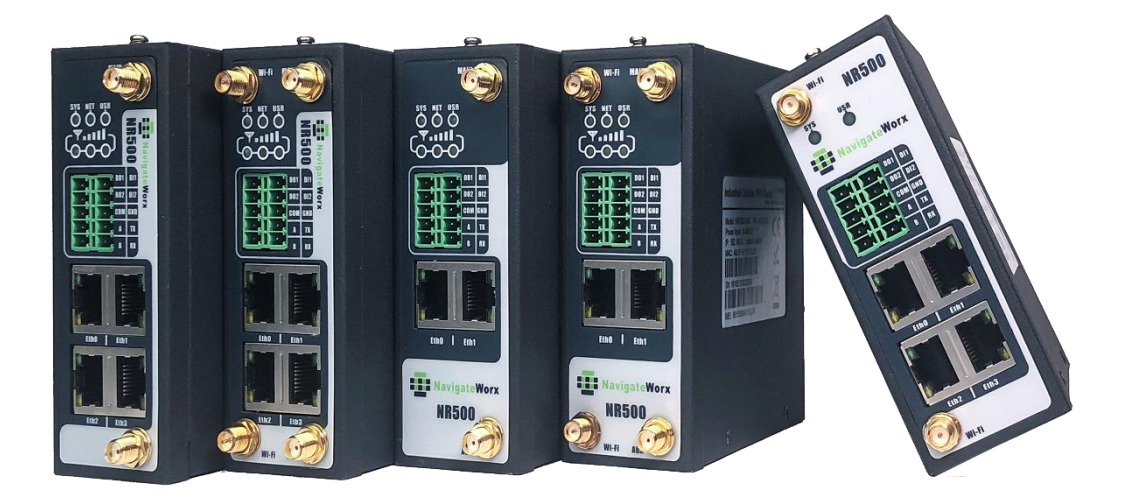

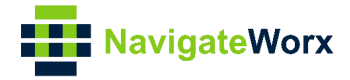

## **Directory**

| 0 |
|---|
| 3 |
| 3 |
| 3 |
| 3 |
| 4 |
| 5 |
| 5 |
| 7 |
| 8 |
| 9 |
|   |

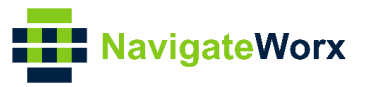

## 1. Introduction

#### 1.1 Overview

This document contains information regarding the configuration and use of DMVPN with OSPF.

This guide has been written for use by technically competent personnel with a good understanding of the communications technologies used in the product, and of the requirements for their specific application.

### 1.2 Compatibility

This application note applies to: **Models Shown:** NR500 series. **Firmware Version:** devel(baba6c2) or newer **Other Compatible Models:** None

#### 1.3 Version

Updates between document versions are cumulative. Therefore, the latest document will include all the content of previous versions.

| Release Date | Doc. Version | Firmware Version | <b>Change Description</b> |
|--------------|--------------|------------------|---------------------------|
| 2018/12/15   | V1.0.0       | devel(baba6c2)   | First released            |
|              |              |                  |                           |

#### 1.4 Corrections

Appreciate for corrections or rectifications to this application note, and if any request for new application notes please email to: **support@navigateworx.com** 

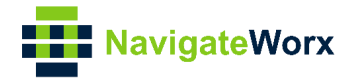

# 2. Topology

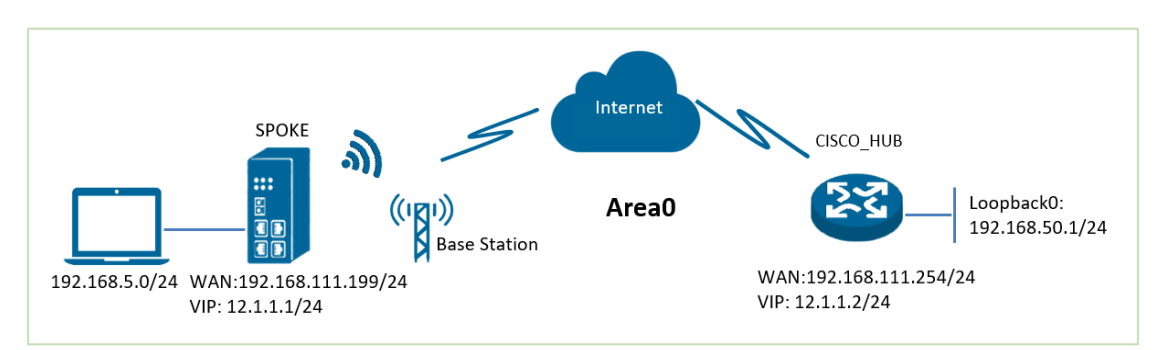

- 1. NR500 Pro runs as DMVPN spoke with any kind of IP, which can ping DMVPN hub successfully.
- 2. CISCO router runs as DMVPN hub with a static public IP.
- 3. The tunnel is established between spoke and hub, the subnet can PING each other successfully.
- 4. Both NR500 Pro and CISCO run OSPF within a same Area0.

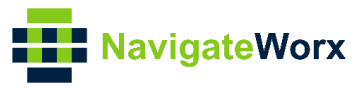

## 3. Configuration

#### 3.1 HUB Configuration

```
1. The configuration of Hub on CISCO like below:
_____
cisco2811#show running-config
Building configuration...
version 12.4
hostname cisco2811
ip address-pool local
no ipv6 cef
L
username cisco password 0 cisco
T
crypto isakmp policy 10
 encr 3des
 hash md5
 authentication pre-share
 group 2
crypto isakmp key 6 cisco address 0.0.0.0 0.0.0.0
I
crypto ipsec transform-set DMVPN esp-3des esp-sha-hmac
 mode transport
ļ
crypto ipsec profile DMVPN-PROFILE
 set transform-set DMVPN
interface Loopback0
ip address 192.168.50.1 255.255.255.0
L
interface Tunnel1
ip address 12.1.1.2 255.255.255.0
 no ip redirects
 ip nhrp authentication cisco
 ip nhrp map multicast dynamic
 ip nhrp network-id 3
 ip nhrp holdtime 120
 ip nhrp redirect
 no ip split-horizon
```

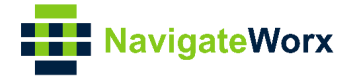

```
ip ospf network non-broadcast
//Only support "non-broadcast" due to the limitation of protocol
 tunnel source 192.168.111.254
tunnel mode gre multipoint
tunnel key 123456
tunnel protection ipsec profile DMVPN-PROFILE
interface FastEthernet0/0
 ip address 192.168.111.254 255.255.255.0
 ip nat outside
 ip nat enable
 ip virtual-reassembly
 duplex full
 speed auto
 no mop enabled
L
interface FastEthernet0/1
ip address 192.168.6.3 255.255.255.0
 ip nat inside
 ip nat enable
 ip virtual-reassembly
 duplex auto
speed auto
I
router ospf 1
router-id 9.9.9.9
log-adjacency-changes
 network 12.1.1.0 0.0.0.255 area 0
 network 192.168.50.0 0.0.0.255 area 0
 neighbor 12.1.1.2
ip forward-protocol nd
no ip http server
no ip http secure-server
Т
ip nat inside source list 10 interface FastEthernet0/0 overload
I
access-list 10 permit 192.168.6.0 0.0.0.255
snmp-server community public RO
cisco2811#
_____
```

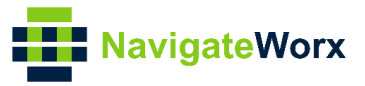

## 3.2 Spoke Configuration

| Status         | DMVPN                      |                  |
|----------------|----------------------------|------------------|
| NHRP Settings  | ;                          |                  |
|                | Enable                     |                  |
|                | Hub Address                | 192.168.111.254  |
|                | NHRP Mapping Address       | 12.1.1.2 ⑦       |
|                | NHRP Authentication Key    | cisco            |
|                | NHRP Holdtime              | 120              |
| mGRE Settings  | 5                          |                  |
|                | mGRE Local Virtual IP      | 12.1.1.1         |
|                | mGRE Local Virtual Netmask | 255.255.255.0    |
|                | mGRE Tunnel key            | 123456 ⑦         |
| IPSec Settings | ;                          |                  |
|                | Negotiation Mode           | Main             |
|                | Local ID Type              | None             |
|                | IKE Encryption Algorithm   | 3DES 🔻           |
|                | IKE Hash Algorithm         | MD5 T            |
|                | IKE Diffie-Hellman Group   | Group2(modp1024) |
|                | Pre-shared Key             | cisco            |
|                | ESP Encryption Algorithm   | 3DES 🔻           |
|                | ESP Hash Algorithm         | SHA1             |
|                | ESP Diffie-Hellman Group   | None •           |
|                |                            |                  |
|                |                            | Save Apply       |

1. Go to **VPN>DMVPN**, enable DMVPN and configure DMVPN as below picture.

- 2. Click Save>Apply.
- 3. Go to **Network>Route>OSPF**, enable OSPF and configure OSPF as below picture.

| OSPF Settings   |                  | ,             |                    |          |      |       |
|-----------------|------------------|---------------|--------------------|----------|------|-------|
|                 |                  |               | Enable             | <b>√</b> |      |       |
|                 |                  |               | Router ID          | 1.1.1.1  |      |       |
|                 |                  |               | Default Metric     | 1        |      |       |
|                 |                  |               | Distance           | 120      |      |       |
|                 | Enab             | ble Redistrib | ute Kernel Routes  | 4        |      |       |
|                 | Ena              | ble Redistrik | oute Static Routes | 1        |      |       |
|                 | Enable R         | edistribute ( | Connected Routes   | 4        |      |       |
|                 |                  |               | Log Level          | Debug 🔻  |      |       |
| Network Settin  | gs               |               |                    |          |      |       |
| Index Descri    | iption Ne        | etwork        | Area               |          |      | (     |
| 2               | 192.1            | 168.5.0/24    | 0                  |          |      | 20    |
| 1               | 12.1             | 1.1.0/24      | 0                  |          |      | 20    |
| Interfaces Sett | ings             |               |                    |          |      |       |
| Index Interfac  | e Enable Passive | Cost          |                    |          |      | (     |
|                 |                  |               |                    |          |      |       |
|                 |                  |               |                    |          |      |       |
|                 |                  |               |                    |          |      |       |
|                 |                  |               |                    |          |      |       |
|                 |                  |               |                    |          |      |       |
|                 |                  |               |                    |          |      |       |
|                 |                  |               |                    |          |      |       |
|                 |                  |               |                    |          | Save | Apply |

4. Go to **Network>Route>OSPF>Interface Settings**, to specify the Interface Network Type as "**Non-Broadcast**" as below picture.

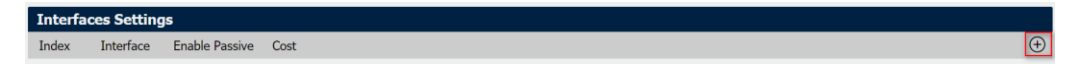

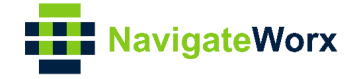

| Interface Settings  |               |
|---------------------|---------------|
| Interfaces Settings |               |
| Index               | 1             |
| Interface           | dmvpntun      |
| Enable Passive      |               |
| Authentication Mode | None •        |
| Network Type        | Non-Broadcast |
| Cost                | 1             |
| Priority            | 1             |
| Hello Interval      | 30            |
| Retransmit Interval | 5             |
| Dead Interval       | 120           |
|                     | Save Close    |

5. Route had connected to CISCO HUB. Go to **VPN>DMVPN>Status** to check the connection status.

|                      | Ăleme               | Login: admin  |
|----------------------|---------------------|---------------|
| Navigatev            | vorx                | Reboot Logout |
| Overview             | <u>Status</u> DMVPN |               |
| Link Management      | DMVPN Status        |               |
| Industrial Interface | Status Connected    |               |
| Network              | Uptime 02:41:04     |               |

### 4. Route Table

1. Route Table on CISCO HUB for reference.

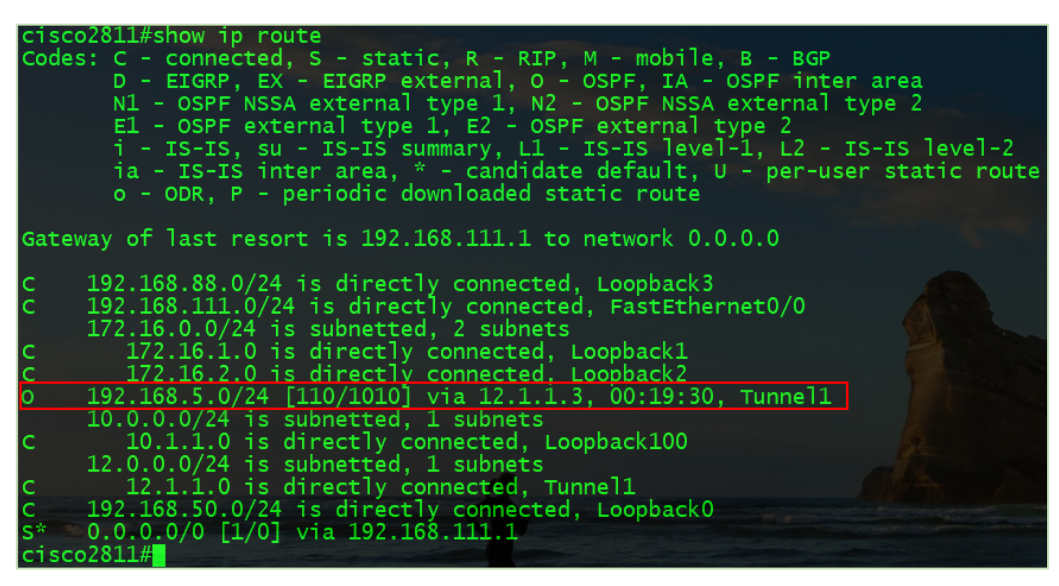

2. Route Table on SPOKE for reference.

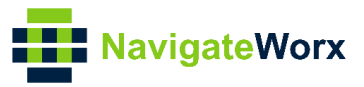

| Navigate             | Worx     |                 |                 |                |        |           | Login: admin<br>Reboot Logout |
|----------------------|----------|-----------------|-----------------|----------------|--------|-----------|-------------------------------|
| Overview             | Status   | Static Rout     | e RIP           | OSPF           | BG     | >         |                               |
| Link Management      | Route Ta | ble Information |                 |                |        |           |                               |
| Industrial Interface | Index    | Destination     | Netmask         | Gateway        | Metric | Interface |                               |
| Network              | 1        | 0.0.00          | 0.0.0.0         | 192.168.111.11 | 0      | wan       |                               |
| Firewall             | 2        | 12.1.1.0        | 255.255.255.0   | 0.0.0.0        | 0      | dmvpntun  |                               |
| ► Route              | 3        | 192.168.5.0     | 255.255.255.0   | 0.0.0.0        | 0      | lan0      |                               |
| VRRP                 | 4        | 192.168.50.1    | 255.255.255.255 | 12.1.1.2       | 20     | dmvpntun  |                               |
| Applications         | 5        | 192.168.111.0   | 255.255.255.0   | 0.0.0.0        | 0      | wan       |                               |

# 5. Testing

1. Enable CMD and Ping from end device of SPOKE to subnet of CISCO HUB.

| 🔤 Administrator: Command Prompt                                                                                                    |
|----------------------------------------------------------------------------------------------------|
| C:\Users\Administrator><br>C:\Users\Administrator>ping 192.168.50.1                                                                                                    |
| Pinging 192.168.50.1 with 32 bytes of data:<br>Reply from 192.168.50.1: bytes=32 time=4ms TTL=254<br>Reply from 192.168.50.1: bytes=32 time=4ms TTL=254<br>Reply from 192.168.50.1: bytes=32 time=4ms TTL=254<br>Reply from 192.168.50.1: bytes=32 time=4ms TTL=254 |
| Ping statistics for 192.168.50.1:<br>Packets: Sent = 4, Received = 4, Lost = 0 (0% loss),<br>Approximate round trip times in milli-seconds:<br>Minimum = 4ms, Maximum = 4ms, Average = 4ms                                                                          |
| C:\Users\Administrator>                                                                                                    |

2. Ping from CISCO HUB to end device of SPOKE.

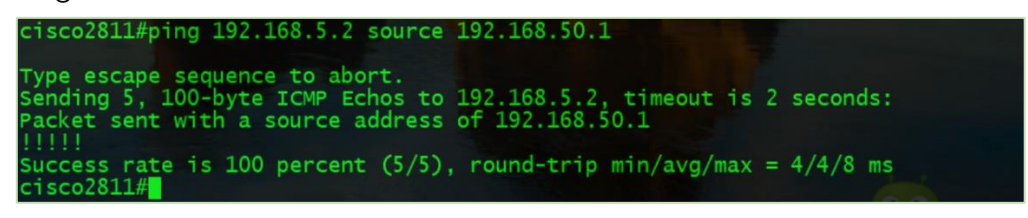

3. Test successfully.